# OZ 항공권 + 왕복 유료 좌석 지정 EMD 동시 발행 기능 오픈

안녕하세요?

OZ 항공권과 유료 좌석을 사전 지정하여 EMD를 발행해야 하는 경우,

왕복 여정의 사전 유료 좌석 EMD를 항공권과 동시에 신용 카드로 발행 할 수 있는 기능이 오픈 되었습니다.

#### 1. 이용 방법

- ① 왕복 여정 예약 후, 각 여정에 대한 유료 좌석을 지정합니다.
- ② 사전 좌석 지정한 ANCILLARY SERVICES 의 status 가 HD 여부인지 확인 합니다.

| *AE«                           |                     |
|--------------------------------|---------------------|
| ANCILLARY SERVICES             |                     |
| 1.LONG LEG SEAT                | 1.1 KIM/CHEOLSOO MS |
| STATUS - HD1/PAYMENT REQUIRED  |                     |
| AMOUNT - 70000KRW              |                     |
| TOTAL - 70000KRW               |                     |
| FLIGHT - 0Z0751K11NOVICNSIN    |                     |
| DOC/CF -                       | CPN -               |
| 2.PRE RESERVED SEAT ASSIGNMENT | 1.1 KIM/CHEOLSOO MS |
| STATUS - HD1/PAYMENT REQUIRED  |                     |
| AMOUNT - 60000KRW              |                     |
| TOTAL - 60000KRW               |                     |
| FLIGHT - 0Z0752H20NOVSINICN    |                     |
| DOC/CF -                       | CPN -               |

③ Issue(발행) App 에서 '일부 승객', '발권 항공사 – OZ', '지불수단 – 카드' 선택 시 EMD
SEAT 포함 발행 옵션이 생성 됩니다.

| Ticket                                                          | EMD                                                 | TASF     |                |  |  |  |  |  |  |  |  |
|-----------------------------------------------------------------|-----------------------------------------------------|----------|----------------|--|--|--|--|--|--|--|--|
| ▶ 기본정보                                                          | ▶ 기본정보 중복발권의 경우,먼저 기존 티켓을 VOID/REFUND후 발행하시기 바랍니다.  |          |                |  |  |  |  |  |  |  |  |
| 승객선택 : 🔵 모                                                      | 든승객                                                 |          |                |  |  |  |  |  |  |  |  |
|                                                                 | ● 일부승객     ( 운임번호: 1     (1) 승객번호: 1     기발권승객번호: ) |          |                |  |  |  |  |  |  |  |  |
| 발권항공사 0Z (OZ)                                                   |                                                     |          |                |  |  |  |  |  |  |  |  |
| 수수료 : ● No Comm Net 99.99 (%) Gross 99.99 (%) 운임(PQ)에 등록된 수수료적용 |                                                     |          |                |  |  |  |  |  |  |  |  |
| 할인금액 :                                                          |                                                     |          |                |  |  |  |  |  |  |  |  |
| ▶ 지불수단 (FO                                                      | P)                                                  |          |                |  |  |  |  |  |  |  |  |
| 유형선택                                                            |                                                     |          |                |  |  |  |  |  |  |  |  |
| ○ 현금 ● 카드                                                       | 한금 ● 카드 ● 혼합(금액지정: ● 현금 ● 카드 ● 카드 ● )               |          |                |  |  |  |  |  |  |  |  |
| 카드정보 🗌 ARS                                                      | 이중 유효기간                                             | 할부개월 승인번 | <u> </u>       |  |  |  |  |  |  |  |  |
| CA 55555555                                                     | 5554444 0327                                        | 할부개월     | EMD SEAT 포함 발행 |  |  |  |  |  |  |  |  |

| (4)      | EMD SEAT | 포함 | 발행 | 옵션 | 선택 | 시, |
|----------|----------|----|----|----|----|----|
| <u> </u> |          |    |    |    |    |    |

입력한 승객 번호에 해당하는 HD 상태인 사전 좌석 지정 AE 항목이 조회 됩니다. 항공권과 동시 발행하고자 하는 편도 여정 혹은 왕복 여정의 AE 항목을 선택 한 후 '확인' 버튼을 선택 합니다.

| NO | 종류                           | 금액    | 출도착지    | 출발일        | 좌석  | 승객번 |
|----|------------------------------|-------|---------|------------|-----|-----|
| 1  | LONG LEG SEAT                | 70000 | ICN-SIN | 2022-11-11 | 10K | 1.1 |
| 2  | PRE RESERVED SEAT ASSIGNMENT | 60000 | SIN-ICN | 2022-11-20 | 10A | 1.1 |

AE 항목 선택 후 '선택 확인' 버튼으로 좌석 선택 정보 확인 가능

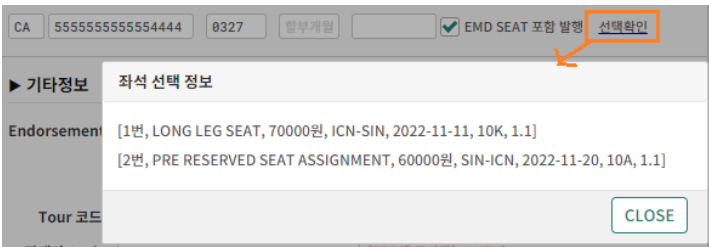

⑤ Issue(발행) App '전송' 선택. 항공권 및 사전좌석지정 EMD 동시 발행이 진행 됩니다.

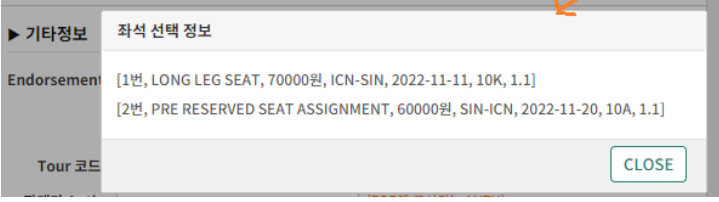

| 기타정보      | 좌석 선택 성보                                                                                                    |
|-----------|----------------------------------------------------------------------------------------------------|
| dorsement | [1번, LONG LEG SEAT, 70000원, ICN-SIN, 2022-11-11, 10K, 1.1]<br>[2번, PRE RESERVED SEAT ASSIGNMENT, 60000원, SIN-ICN, 2022-11-20, 10A, 1.1] |
| Tour 코드   | CLOSE                                                                                                    |

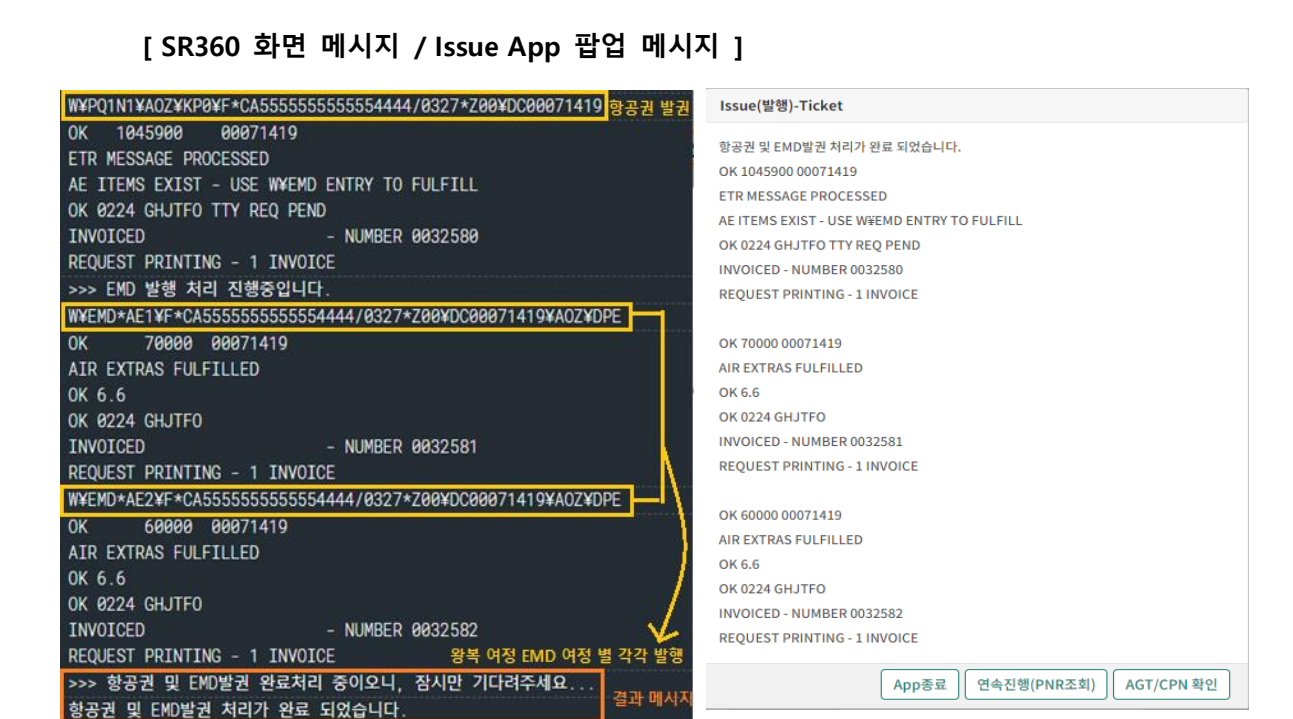

### 2. 발행 내역 확인

### ① 카드 승인 내역 확인: 발행 여부 내역에 항공권, EMD 2건이 업데이트 됩니다.

|       | ID        | 승인일                            | 취소시간 | 항공 | 카드번호           | 할부 | 할부 승인금액      | 할부 승인금액 승인번호          | 할부 승인금액 승인번호 상태          | 할부 승인금액 승인번호 상태 발행          |
|-------|-----------|--------------------------------|------|----|----------------|----|--------------|-----------------------|--------------------------|-----------------------------|
|       | 40007     | 2022-10-24 16:24:17            |      | OZ | 5555XXX4444    | 00 | 00 1,175,900 | 00 1,175,900 00071419 | 00 1,175,900 00071419 승인 | 00 1,175,900 00071419 승인 TK |
|       |           |                                |      |    | 1              |    | .,,          |                       |                          |                             |
| 여부 확인 | 2         |                                |      | E  | $\mathbf{X}$   |    |              |                       |                          |                             |
|       |           |                                |      | _  |                |    |              |                       |                          |                             |
| l     | <b>b.</b> | 티켓번호                           | VO   | ID |                |    |              |                       |                          |                             |
|       |           |                                |      |    |                |    |              |                       |                          |                             |
|       | 1         | 9886772407342                  | N    | 항공 | <del>)</del> 권 |    |              |                       |                          |                             |
|       | 1 2       | 9886772407342<br>9889509084203 | N    | 항공 | <del>}</del> 권 |    |              |                       |                          |                             |

② ITR: '동시 발행한 EMD 내역 포함' 선택 시 ITR 하단에 EMD 금액 표기됩니다.

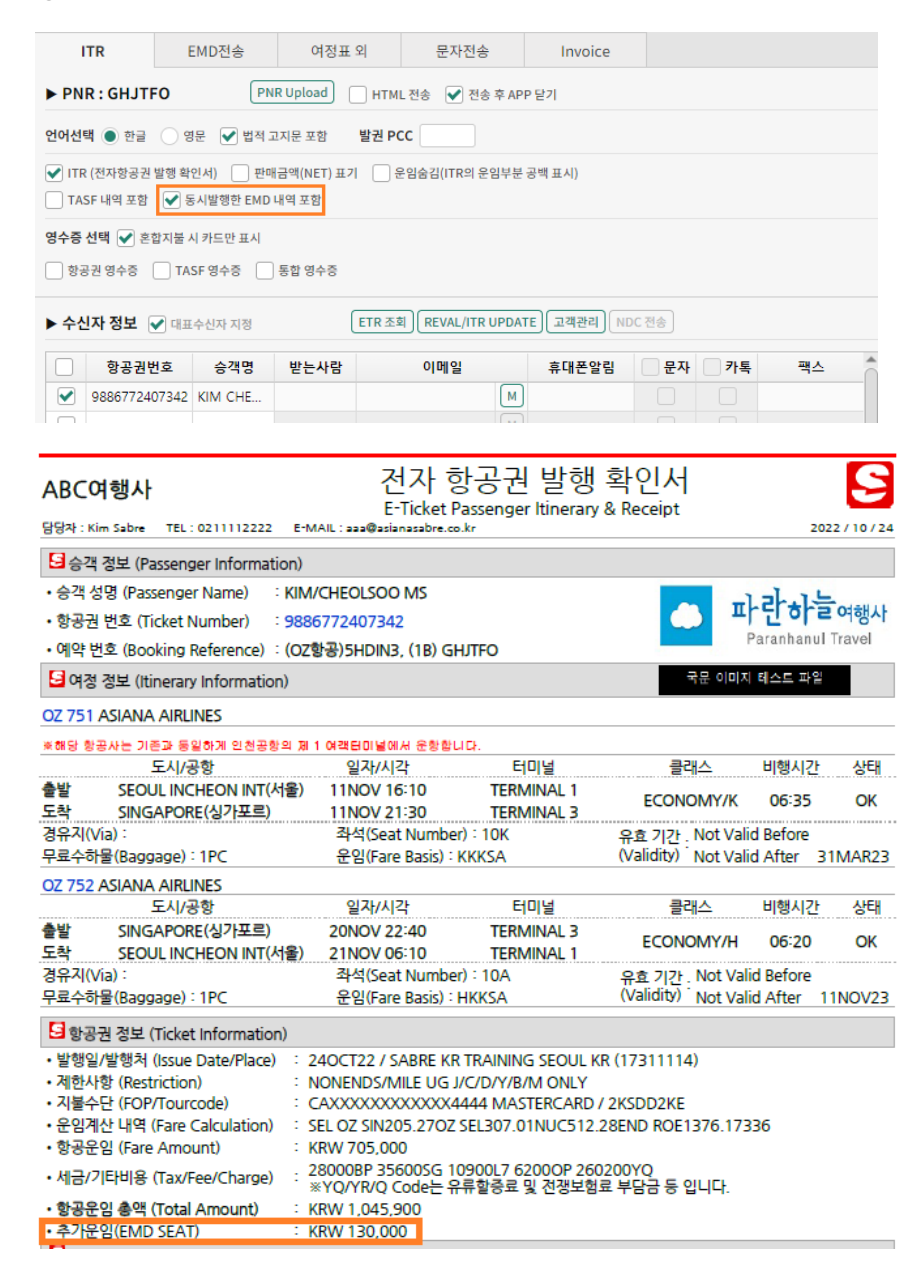

③ 항공권 영수증: 결제금액에 항공권과 EMD 2건 포함 금액 표기 됩니다.

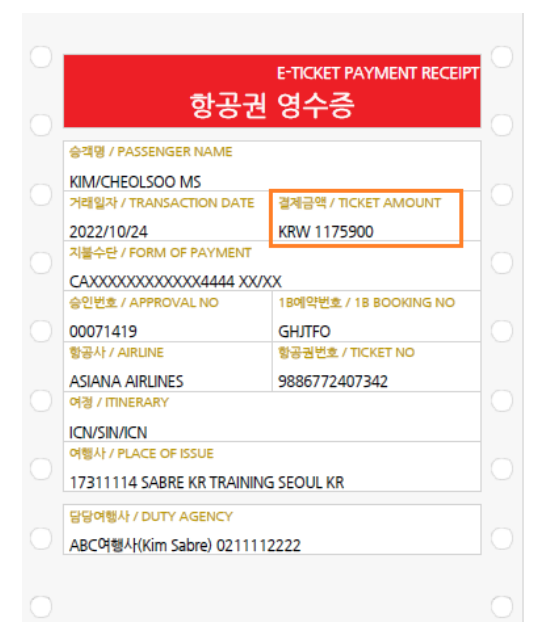

## ④ EMD 영수증: 각 여정 건 별로 생성됩니다. (편도 1장, 왕복 2장)

| ► PN | R : GHJTFO       | PNR Upload      |             |                |        |      |  |
|------|------------------|-----------------|-------------|----------------|--------|------|--|
| 구분 💽 | VITR 🗌 영수증       | TASF 내역 포함 언    | 어선택 💿 한글 📀  | 경문 🕑 법적 고지문 포함 | 발권 PCC | Z0F8 |  |
| ▶ 수신 | <b>신자 정보 </b> 에표 | 수신자 지정          | EMR 조회 고객관리 |                |        |      |  |
|      | EMD 번호           | 승객명             | 받는사람        | 이메일            |        | 팩스   |  |
|      | 9889509084203    | KIM CHEOLSOO MS |             |                | м      |      |  |
|      | 9889509084204    | KIM CHEOLSOO MS |             |                | м      |      |  |
|      |                  |                 |             |                |        |      |  |

### ⑤ CCCF: 항공권, EMD 2건 합산 금액 발행, 항공권 및 EMD 번호 모두 표기됩니다.

|                                                   |                                                   |                                                                               |                                                                                    |                                                               |                            |                                     |                                            |                            |                                       |                                                       |                                                  |                   | 1        | 1        |    |       |
|---------------------------------------------------|---------------------------------------------------|-------------------------------------------------------------------------------|------------------------------------------------------------------------------------|---------------------------------------------------------------|----------------------------|-------------------------------------|--------------------------------------------|----------------------------|---------------------------------------|-------------------------------------------------------|--------------------------------------------------|-------------------|----------|----------|----|-------|
|                                                   | No                                                |                                                                               | 승객명                                                                                |                                                               |                            | ТКТ                                 | INO                                        | PN                         | R                                     | CC종류                                                  |                                                  | 카드번호              | 금액       | 승인번호     | 유형 | ID    |
|                                                   | 1                                                 | KIM CH                                                                        | HEOLSOO                                                                            | MS                                                            | 988                        | 86772                               | 240734                                     | GHJT                       | FO                                    | CA                                                    | 55                                               | 555XXX4444        | 1,175,9  | 00071419 | м  | 40007 |
| I ACKNOW<br>CHARGES<br>OR IN EXT<br>OF COMPA<br>X | LEDGE REG<br>DESCRIBED<br>ENDED PAY<br>ANY ISSUIN | EIPT OF TICKET<br>HEREON, PAYM<br>MENTS IN ACCO<br>G CARD AND AS<br>KIM CHEOL | 5) AND/OR COUPON<br>IENT IN FULL TO BE IN<br>IRDANCE WITH THE<br>REFLECTED IN APPL | IS FOR RELATE<br>VIADE WHEN E<br>STANDARD PC<br>ICABLE TARIFF | D<br>BILLED<br>DUCY<br>IS. | AIRLINE C<br>DATE OF                | STANDARI<br>CODE 98<br>2022/10/24<br>ISSUE | D CREDIT C<br>8(OZ)        | CARD CH<br>1.COP<br>TERM<br>SUBSCRIBE | ARGE FOR<br>ITRACTOR IN<br>OF EXTENDE<br>E00<br>R APP | NOICE COPY<br>D PAYMENT<br>0071419<br>RROVAL COD | DATE AND PLACE    | OF ISSUE |          |    |       |
|                                                   | ICN                                               | / SIN / ICN                                                                   |                                                                                    | c                                                             | OZ                         | AIRLINE<br>TICKET NOT TF<br>NO CASH | 98867<br>9889509<br>RANSFERABLE<br>REFUNDS | FORM<br>7724073<br>3084203 | 42:5<br>-04 M                         | SERIAL NO.                                            |                                                  |                   |          |          |    |       |
| FARE<br>TAX<br>EQUIV AM                           | π                                                 | KRW                                                                           | TOTAL<br>1175900                                                                   | ROUTE C                                                       | ODE                        |                                     | CREDIT CARD                                | A                          |                                       |                                                       | 5555XXX                                          | 00000004444 XX/XX |          |          |    |       |

### 3. 오류 발생 시 처리 방안

항공권 및 EMD 발행 도중, PNR 에 항공사 SSR 인입으로 발행 중단 될 수 있습니다.

이때, <u>DQB로 항공권 및 EMD 발행 여부를 확인</u> 하고, <u>응답 문구에 안내 된 매뉴얼 승인 번호로</u> 중단된 항공권 혹은 EMD를 매뉴얼 발행하여 마무리 하면 됩니다.

### [SR360 화면 메시지 / Issue App 팝업 메시지 ]

|                                                                                                    | lssue(발행)-Ticket                                                                                                    |
|----------------------------------------------------------------------------------------------------|----------------------------------------------------------------------------------------------------|
| W¥PQ1N2¥A02¥KP0¥F*CA55555555555555554444/0327*Z00¥DC0014753<br>OK 1186200 00147531 신용카드 승인번호<br>ETR MESSAGE PROCESSED<br>AE ITEMS EXIST - USE W¥EMD ENTRY TO FULFILL<br>OK 0047 DXPVJK TTY REQ PEND<br>INVOICED - NUMBER 0032611<br>REQUEST PRINTING - 1 INVOICE  | 항공권 발권 처리가 완료 되었습니다.<br>OK 1186200 00147531<br>ETR MESSAGE PROCESSED<br>AE ITEMS EXIST - USE W¥EMD ENTRY TO FULFILL<br>OK 0047 DXPVJK TTY REQ PEND<br>INVOICED - NUMBER 0032611<br>REQUEST PRINTING - 1 INVOICE |
| >>> EMD 발행 처리 신행승입니다.       W¥EMD*AE2¥F*CA55555555555554444/0327*Z00¥DC00147531¥A02¥DPE       PNR HAS BEEN UPDATED-IGN AND RETRY¥-1938       >>> 항공권 발권 완료처리 중이오니, 잠시만 기다려주세요.       **** 항공권 발권 치리가 완료 되었습니다.       EMD 발행도중 에러 발생 하였으니, EMD 발행 내역을 확인 하시기 바랍니다. | <mark>승인번호:0014753]</mark><br>항공권 발행은 완료되었으나 EMD 발행에 실패 하였습니다.<br>승인번호를 매뉴열로 입력후 EMD 발행을 완료하시기 바랍니다.<br>(왕복 SEAT EMD 발행시, AE 운임 번호를 건별 입력하여 EMD를 각각 발행 하시기 바랍니다.)                                               |
|                                                                                                    | PNR HAS BEEN UPDATED-IGN AND RETRY¥-1938<br>App종료 연속진행(PNR조회) AGT/CPN 확인                                                                                                    |

**[EMD 매뉴얼 승인번호 입력 발행]** 왕복 사전좌석 EMD 발행 시, 각 여정 별 AE 운임번호를 건별 로 입력하여 EMD 가 각각 발행 될 수 있도록 진행 합니다.

| Ticket                                                   | EMD                                                | TASF     |                    |  |  |  |  |  |  |  |
|----------------------------------------------------------|----------------------------------------------------|----------|--------------------|--|--|--|--|--|--|--|
| AE 운임번호 : 4                                              | (1-3/5)                                            |          |                    |  |  |  |  |  |  |  |
| 왕복 SEAT EMD 발행 시 ,AE 운임 번호를 건별 입력하여 EMD를 각각 발행 하시기 바랍니다. |                                                    |          |                    |  |  |  |  |  |  |  |
| 유형선택: 💿 현금 💿 카드                                          |                                                    |          |                    |  |  |  |  |  |  |  |
| 카드정보: CA                                                 | 카드정보: CA 5555555555554444 0327 할부개월 승인번호: 00147531 |          |                    |  |  |  |  |  |  |  |
| <b>수수료 :</b> % (수수료 징수 가능한 경우에만 입력)                      |                                                    |          |                    |  |  |  |  |  |  |  |
| 전송                                                       | ~ 불러.                                              | 오기 >> :: | <sup>논</sup> 기화 닫기 |  |  |  |  |  |  |  |

단, CCCF 조회 시, 동시 발행 진행 시 생성된 전체 승인 금액에 대한 CCCF 가 있으나,

<u>매뉴얼 번호 입력하여 수기로 발행한 건에 대해서는 별도 CCCF가 추가로 업데이트</u> 되어 있습 니다.

(영수증 및 ITR 은 정상적으로 발행 됨)

| 1     KIM SUN MR     988950908422     DXPVJK     CA     5555XXX.4444     70,000     00147531     M     40007     매뉴얼 승인번호 입력 발행 왕복 EMD Co       2     KIM SUN MR     988950908422     DXPVJK     CA     5555XXX.4444     70,000     00147531     M     40007     여정 별 각각 추가 생성 됨       3     KIM SUN MR     988677240735     DXPVJK     CA     5555XXX.4444     1,326,2     00147531     M     40007     형공권 및 왕복 EMD bio 을 위해 전체 |           | ) | No | 승객명        | TKTNO        | PNR    | CC종류 | 카드번호        | 금액      | 승인번호     | 유형 | ID    |                            |
|----------------------------------------------------------------------------------------------------|-----------|---|----|------------|--------------|--------|------|-------------|---------|----------|----|-------|----------------------------|
| 2     KIM SUN MR     988950908422     DXPVJK     CA     5555.XXX.4444     70,000     00147531     M     40007     여정 별 각각 추가 생성 됨       3     KIM SUN MR     988677240735     DXPVJK     CA     5555.XXX.4444     1,326,2     00147531     M     40007     행공권 및 왕복 EMD 발행을 위해 전체                                                                                                    |           | ) | 1  | KIM SUN MR | 988950908422 | DXPVJK | CA   | 5555XXX4444 | 70,000  | 00147531 | М  | 40007 | 매뉴얼 승인번호 입력 발행 왕복 EMD CCCF |
| 3 KIM SUN MR 988677240735 DXPVJK CA 5555XXX4444 1,326,2 00147531 M 40007 황공권 및 왕복 EMD 발행을 위해 전체                                                                                                    | $\square$ | ) | 2  | KIM SUN MR | 988950908422 | DXPVJK | CA   | 5555XXX4444 | 70,000  | 00147531 | м  | 40007 | 여정 별 각각 추가 생성 됨            |
|                                                                                                    |           | ] | 3  | KIM SUN MR | 988677240735 | DXPVJK | CA   | 5555XXX4444 | 1,326,2 | 00147531 | М  | 40007 | 항공권 및 왕복 EMD 발행을 위해 전체     |

### 4. 유의 사항

- ① 항공사 OZ 만 가능
- ② Issue(발행) App 을 통해서 진행, 지시어로 발행 불가
- ③ 복수 승객 이용 불가, 1명씩 진행 가능
- ④ 신용 카드 발권 시 이용 가능, 현금/혼합 발권 불가
- ⑤ 사전 좌석 지정 ANCILLARY SERVICES 의 status 가 HD인 경우 발행
- ⑥ 항공권 할인 금액 입력 불가
- ⑦ 할부 발행 불가
- ⑧ 지시어 저장 기능 사용 불가
- ⑨ TASF 동시 발행 불가
- ⑩ 전체 취소 필요 시, 항공권과 EMD 2장 각각 VOID 진행 필요
- ① 발행 당일 변경 필요 시, 일부 VOID 불가. 전체 VOID 및 승인 취소 후 다시 발행 필요